## Job Tracker Professional

## Creating an Email Template

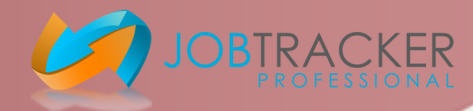

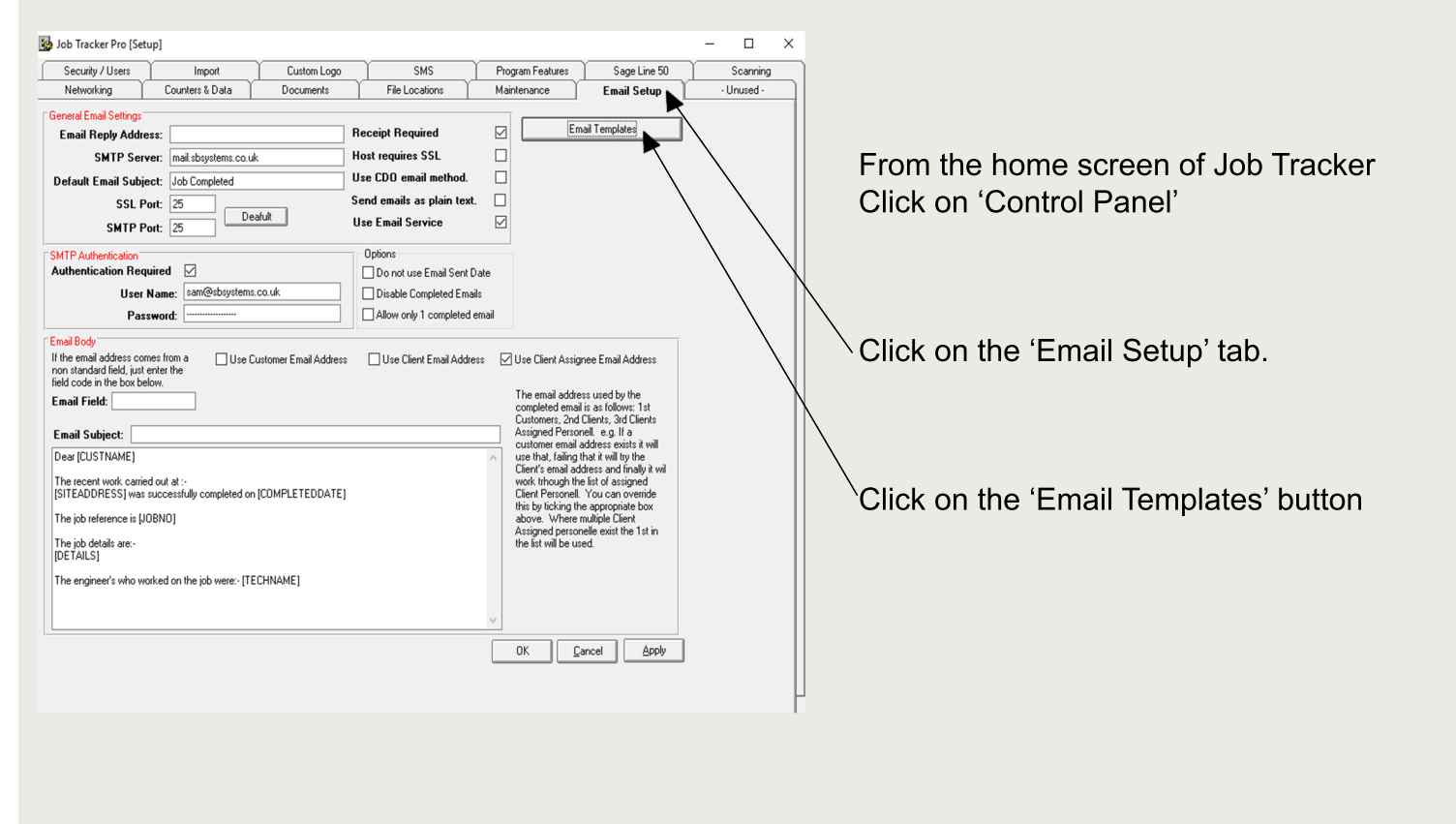

Click on 'Create New Email Template' in the bottom left of the screen.

Within the 'Template Name' field enter something relevant for what you are designing the email for.

Within the 'Subject' field, enter the subject of the email as you would like it to appear to the recipient.

Within the 'Body' field, type the email as you would like it to appear to the  $^{/}$  the recipient.

You can use HTML code to add formatting such as bold or colours.

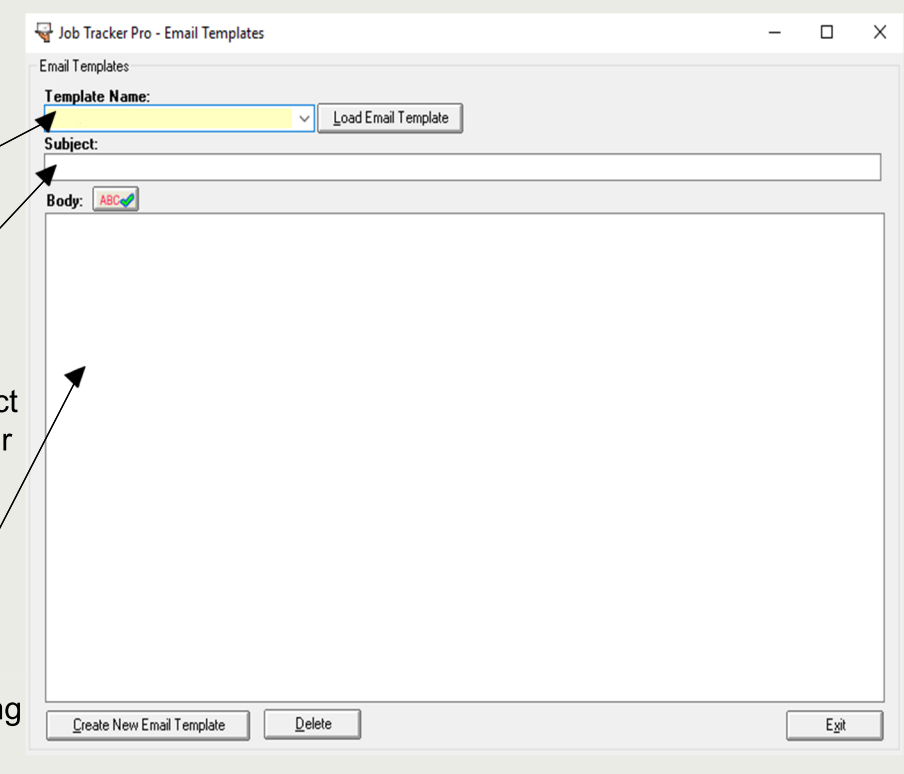

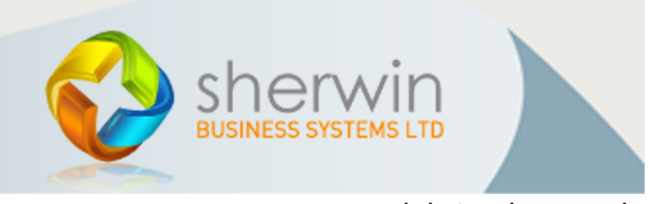

Copyright (c) Sherwin Business Systems Ltd, 2016 - All rights reserved.

## Job Tracker Professional

Creating an Email Template

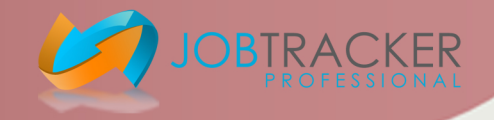

Within the Body and Subject field, you can place in field codes that will automatically insert the relevant information from within Job Tracker into the email. For more information on which field codes to use visit: http://www.job-tracker.co.uk/creating\_templates\_fieldcodes.php

Click on 'Save email Template'.

Click 'Exit'.

To check that your Email Template is set up correctly, go back into Job Tracker and click on 'Contacts'. In the middle of the screen you will see an 'Email' field, click the 'Send Email' Button to the right of it.

In the 'Email Template' field in the top right, click the drop-down arrow and select which Template you would like to use.

|                                                                                                    | _ X    |
|----------------------------------------------------------------------------------------------------|--------|
| File Edit                                                                                                    |        |
| From sam@sbsystems.co.uk Email Template: Demo Load Template                                                                                                    |        |
| CC Demo                                                                                                    | ''     |
| BCC Engineer                                                                                                    | — in   |
| Subject Thank you for booking your Demonstration. Quote                                                                                                    | ro     |
| uude Reminder                                                                                                    |        |
| Attach File                                                                                                    | VC     |
| Image: Image: | w      |
|                                                                                                    | in     |
| Design Source Preview Send Mail Reset                                                                                                    | Exit   |
|                                                                                                    | to     |
| Dear Mr. Smith                                                                                                    | ^      |
|                                                                                                    |        |
| Thank you so much on behalf of the people behind Job Tracker for booking a Demonstration for our product.                                                                                                    | 4      |
| As previously discussed the date we have arranged for you is the 1//05/2017, if for any reason you are found to be unavailable on this date then please<br>hesitate to contact me so that I am able to change it for you.                                                                                                    | do not |
|                                                                                                    |        |
| The ball of an address of the second second s                                                                                                    |        |
| i am iooking forward to speaking with you.                                                                                                    |        |
|                                                                                                    |        |
| Kind Regards,                                                                                                    |        |
| Miss Dannielle Perotti                                                                                                    |        |
|                                                                                                    |        |
|                                                                                                    |        |
|                                                                                                    |        |
|                                                                                                    |        |
|                                                                                                    |        |
|                                                                                                    |        |
| Normal CARE MIR                                                                                                    | A INS  |
| Normal CAPS NUL                                                                                                    | 4 INS  |
| Normal CAPS NUT                                                                                                    | 1 INS  |
| Normal CAPS NUT                                                                                                    | 1 INS  |

Click on 'Load Template' in the top right of the screen.

This will present your Email template in the exact way a customer would receive it. In order to make sure that you don't acidently send out the email when checking it then click the 'X' icon in the top right once it has loaded to Exit out of it.

Copyright (c) Sherwin Business Systems Ltd, 2016 - All rights reserved.

www.job-tracker.co.uk